# MTA (I) MATHEMATICS TEACHERS' ASSOCIATION (INDIA)

# **INSTRUCTIONS**

### For

# <u>IOQM 2024-25</u>

# **TEST CENTRE REGISTRATION**

# **TEST CENTRE ACTIVATION**

<u>&</u>

# **TEST CENTRE LOGIN**

# **TEST CENTRE REGISTRATION**

#### Introduction:

Mathematics Teachers' Association (India) [MTA(I)] has been recognized by NBHM as the body which will conduct IOQM and whose results will be recognized by HBCSE for further selection processes of the Indian Mathematical Olympiad.

Pre-Regional Mathematical Olympiad 2024-25 will be held on September 08, 2024,

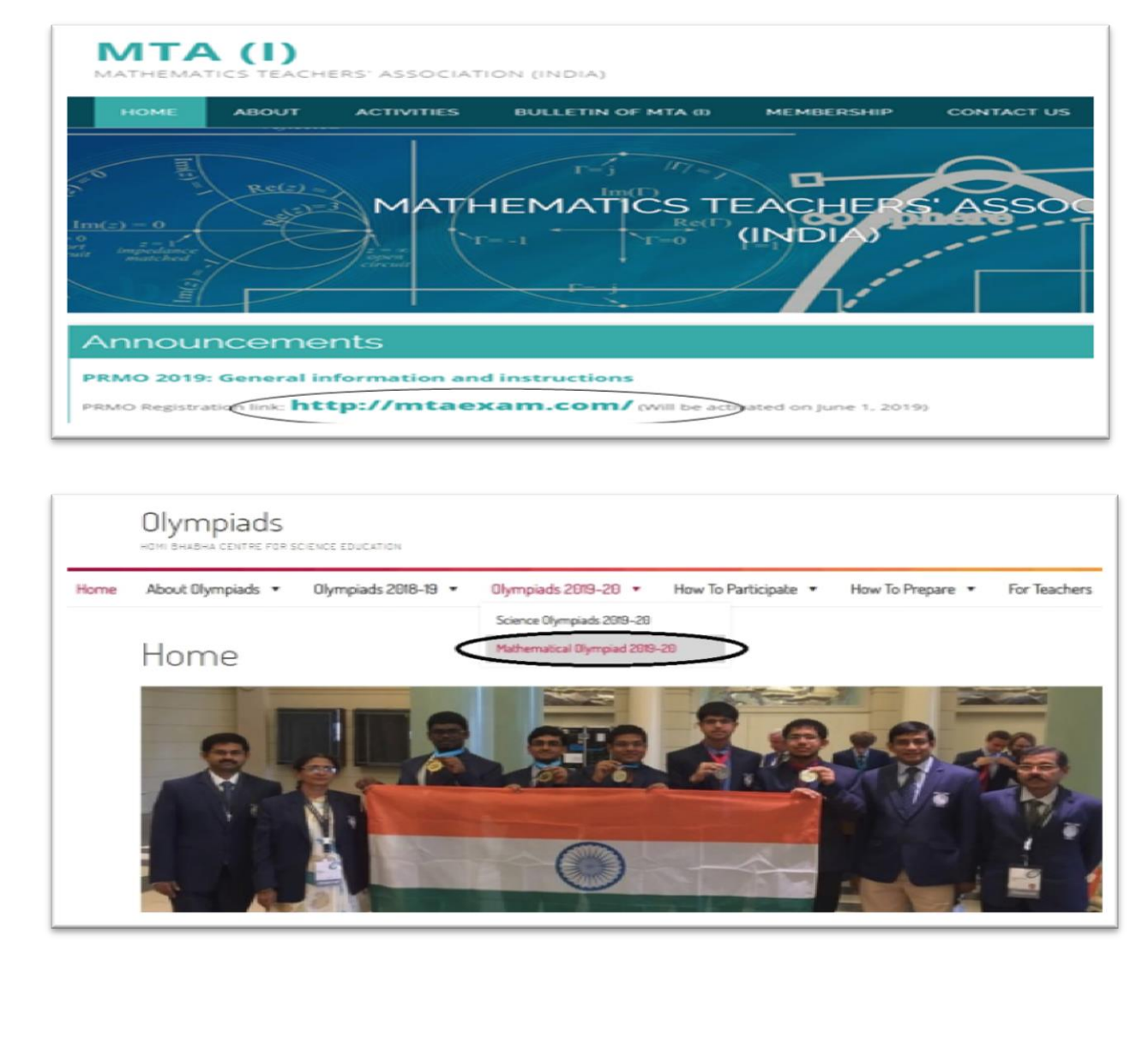

between 10.00 AM to 1.00 PM at different centres all over India.

## **Instructions for Test Centre Registration**

#### <u>Step 1:</u>

In the website, under the **For Centre** option, click on the **Centre Registration** as shown in the below image and you will redirected for the registration process.

| Home      | For Centre $\checkmark$ |
|-----------|-------------------------|
| REGIS     | Centre Registration     |
| 5         | Centre Activation       |
|           | Centre Login            |
| nations N |                         |

#### <u>Step 2:</u>

After clicking on the **<u>Centre Registration</u>**, you will see the below screen i.e. **<u>Select your</u> <u>Institution Type.</u>** 

If **KV** is selected then enter the respective <u>**KV** code</u> or if **JNV** is selected then enter the respective <u>**JNV** AEP-MIS</u> code and click on **Proceed**. For <u>**others**</u> (other school) just click on **Proceed**. (Respective <u>**KV/JNV** codes are attached in **PDF** for your reference.)</u>

| ect your institution Type |   |         |
|---------------------------|---|---------|
|                           | • | Proceed |
|                           |   |         |
|                           |   |         |

#### **Step 3:**

After proceed, it will take you to the below shown screen and all the respective fields need to be filled in the **Institution Details**, and click on **Next**.

\*For instruction on filling the **Location** field, please refer the below **Step 4, 5,& 6**.

| Institution Name *                  |                                          |                                  |
|-------------------------------------|------------------------------------------|----------------------------------|
|                                     |                                          |                                  |
| CBSE / ICSE / STATE School affiliat | ed code *                                |                                  |
|                                     |                                          |                                  |
| UDISE code *                        |                                          |                                  |
|                                     |                                          |                                  |
| Address line 01 *                   |                                          |                                  |
|                                     |                                          |                                  |
| Address line 02                     |                                          |                                  |
|                                     |                                          |                                  |
| Landmark *                          | Post Office *                            | Pincode *                        |
|                                     |                                          |                                  |
| City *                              | State *                                  | District *                       |
|                                     | ▼                                        | × · · · · ·                      |
| Latitude *                          | Longitude *                              |                                  |
|                                     |                                          | <u> </u>                         |
| Map Address *                       | Map Geo Location *                       | Choose pickup location using map |
|                                     |                                          |                                  |
|                                     | 11                                       | 11                               |
| Location (Copy & Paste the Goog     | e Link of your Institution from Google M | lap)*                            |
|                                     |                                          |                                  |
|                                     |                                          |                                  |
|                                     |                                          |                                  |

#### <u>Step 4:</u>

Fill the address with pin code (City, District, and State will be auto filled/Dropdown option based on pin code entered)

click on choose **<u>pickup location map</u>** to view district/city map, then click on the location of your institution. Latitude, longitude, map address and map geo location will be auto filled. **<u>Once</u>** location details are correct, then click on save and close,

| Landmark *                                                                                                    | Post Office *                                                                                                    | Pincode *                                                                                                    |
|----------------------------------------------------------------------------------------------------|----------------------------------------------------------------------------------------------------|----------------------------------------------------------------------------------------------------|
|                                                                                                    |                                                                                                    |                                                                                                    |
| City *                                                                                                    | State *                                                                                                    | District *                                                                                                    |
| ~                                                                                                    |                                                                                                    | ~                                                                                                    |
| Latitude *                                                                                                    | Longitude *                                                                                                    |                                                                                                    |
|                                                                                                    |                                                                                                    | <b>2</b>                                                                                                    |
| Map Address *                                                                                                    | Map Geo Location *                                                                                                    | Choose pickup location using map                                                                                                    |
| Map Satellite Notice                                                                                                    | ate the centre locatio                                                                                                    | S Britvall sacas                                                                                                    |
| And And And And And And And And And And                                                                                                    | Cubbon Park<br>Cubbon Park<br>Cubbon | View Marys Red<br>View Marys Red<br>View Marys Red<br>View Marys Red<br>View Marys Red<br>View Marys Red<br>View Marys Red<br>View Marys Red<br>View Marys Red<br>View Marys Red<br>Cline Bench Co<br>Mary Public Co<br>Association States<br>Mary Marys Red<br>Cline Bench Co<br>Mary Red<br>Mary Red<br>Cline Bench Co<br>Mary Red<br>Mary Red<br>Mary R |
| And Andrew Andrew Andre | Cubbon Park<br>Cubbon Park<br>Cubbon | Acressi Benno<br>Wind Market<br>Market Benno<br>Market Benno<br>Ma                                                                                                 |
| And and a second second | Cubbon Park<br>Cubbon Park<br>Cubbo                                                                                                    | Army Public<br>Army Public<br>Army                                                                            |
| And a second second sec | Cubbon Par<br>Cubbon Par<br>Cubbo                                                                                                    | Army Public<br>Army Public<br>Army                                                                            |
| And a second second sec | Cubbon Park<br>Cubbon Park<br>Cubbon | Provide Name Ammy Public   Provide Name Ammy Public   Provide Name Provide Name   Provide Name Provide Name   Provide Name Provide Name   Provide Name Provide Name   Provide Name Provide Name   Provide Name Provide Name   Provide Name Provide Name   Provide Name Provide Name   Provide Name Provide Name   Provide                                                                                                    |
| And a second second sec | Cubbon Par<br>Cubbon Par<br>Cubbo                                                                                                    | Provide Name Provide Name   Provide Name Provide Name   Provide Nam Provide Name                                                                                                    |

#### <u>Step 5:</u>

For filling up the <u>Location</u> (i.e. Location of your institution), first go to the new tab in <u>Google Chrome/Internet Explorer</u> and on the right side of your screen click on the option tab with <u>dotted square shape</u> as shown in the image with <u>Yellow circled</u>, next you will see all the Google options then click on the <u>Maps</u> as shown in the image with <u>Red</u> <u>circled</u>.

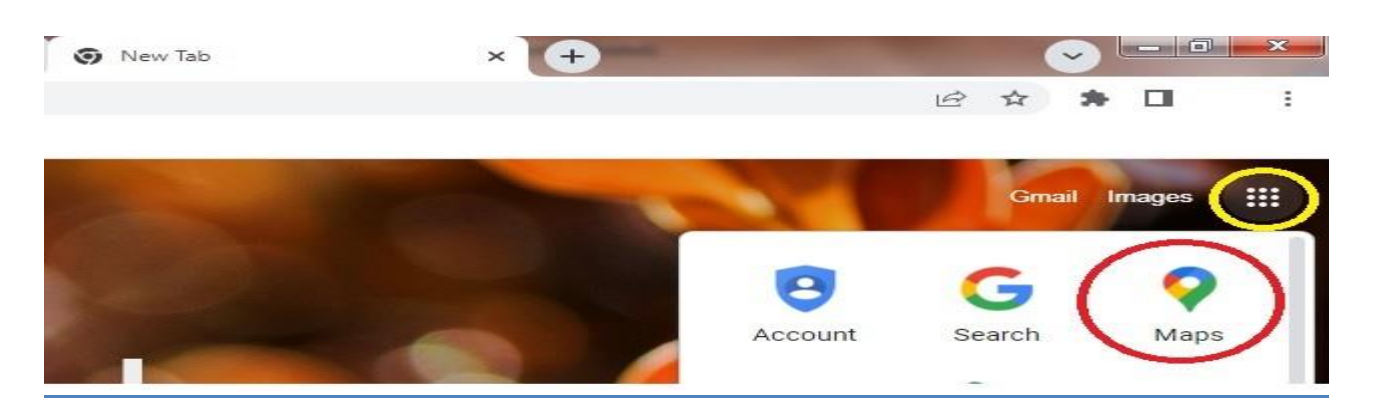

#### <u>Step 6:</u>

After clicking on the <u>Maps</u>, you will see the below screen, now <u>Search</u> your exact institution location in the search box as shown in the below image on left. Next click on the <u>share</u> option and click on <u>Copy link</u> as shown in the image on the right, then paste the same in the Location field of <u>Institution Details</u>.

| The Association of Mathematics Teach Q X            | Var VI Restaurants                      | R Trant                    | <b>Q</b> | The Association of Mathematics Teachers o<br>google.com//data=!3m1!4b1!4m6!3m5!1 |
|-----------------------------------------------------|-----------------------------------------|----------------------------|----------|----------------------------------------------------------------------------------|
|                                                     |                                         |                            | 0        | Copy link                                                                        |
|                                                     | to e Ilyzly triplicane                  | Mak N Ba                   | -        | Send to your devices                                                             |
|                                                     |                                         |                            |          | Create QR Code                                                                   |
|                                                     | Sri<br>The Kellett Higher<br>Sabh       | Raghavendri<br>na Mandaban | 2        | Cast                                                                             |
|                                                     | Secondary School<br>தி கெல்லப்<br>ஹையர் | Havagriva Ti               | ¥        | Save page as                                                                     |
| The Association of Mathematics<br>Teachers of India | MJB St Clusive Store                    | ani<br>Gi                  | Shar     | e link to                                                                        |

#### <u>Step 7:</u>

After the **Institution Details** are filled, you will see the below screen i.e. **Principal Details** and fill the entire details, then click on **Next**.

| Principal's Mobile No (Only 10 Digit, without +91)* | Re-enter Principal's Mobile No (Only 10 Digit, without +91)* |
|-----------------------------------------------------|--------------------------------------------------------------|
|                                                     |                                                              |
| Principal's Email Id *                              | Re-enter Principal's Email Id *                              |
|                                                     |                                                              |

#### <u>Step 8:</u>

After the <u>**Principal Details**</u> are filled, you will see the below screen i.e. <u>**Co-ordinator**</u> <u>**Details**</u> and fill all the fields, and upload the centre incharge ID card attested by Principal, then click on <u>**Next**</u>.

| Name of the Co-ordinator's *                                                                                                    | Co-ordinator's Designation *                                 |
|----------------------------------------------------------------------------------------------------|--------------------------------------------------------------|
| Primary Mobile No (Only 10 Digit, without +91)*                                                                                         | Re-enter Primary Mobile No (Only 10 Digit, without +91)*     |
| Secondary Mobile No (Only 10 Digit, without +91)*                                                                                       |                                                              |
| Co-ordinator's Email ld (Enter only small letters)*                                                                                     | Re-enter Co-ordinator's Email Id (Enter only small letters)* |
| Center incharge ID card attested by Principal(JPEG/PDF image)<br>Choose File No file chosen<br>File size should be between 10Kb – 100Kb | *                                                            |
|                                                                                                    |                                                              |
| Previous                                                                                                    | Next                                                         |

#### <u>Step 9:</u>

After the <u>**Co-ordinator Details**</u> is filled, you will see the below screen i.e. <u>**Test Centre**</u> <u>**Capacity**</u> and fill all the fields, then click on <u>**Next**</u>.

| Enter the maximu   | m no. of your school s | students that can be ac | commodated for  | the exam |  |
|--------------------|------------------------|-------------------------|-----------------|----------|--|
| Enter the maximu   | m no. of other school  | students that can be a  | ccommodated for | the exam |  |
| Total no. of stude | nts that you have agre | ed to accommodate fo    | r the exam      |          |  |
|                    | ,                      |                         |                 |          |  |
|                    |                        |                         |                 |          |  |

#### **Step 10:**

After the <u>**Test Centre Capacity</u>** is filled, you will see the below screen i.e. <u>**Bank Account**</u> <u>**Details**</u> and fill all the fields, and upload the cancelled cheque photo of which details are filled, then click on <u>**Preview**</u>.</u>

| ccount No *                                        | Confirm Account No *                      |
|----------------------------------------------------|-------------------------------------------|
|                                                    |                                           |
| he Account No field is required.<br>account Type * | The Confirm Account No field is required. |
| Savings                                            | ~                                         |
| ccount Holder Name *                               |                                           |
|                                                    |                                           |
| FSC Code *                                         |                                           |
| are wrote                                          |                                           |
|                                                    |                                           |
| Jank Name *                                        |                                           |
|                                                    |                                           |
| tranch Name*                                       |                                           |
|                                                    |                                           |
|                                                    |                                           |
| AN Number *                                        |                                           |
|                                                    |                                           |
| ancelled Chepue Photo *                            |                                           |
| Changes File http://www.                           |                                           |
| ile size should be between 10Kb - 100Kb            |                                           |
|                                                    |                                           |
|                                                    |                                           |
|                                                    |                                           |
|                                                    |                                           |

#### Step 11:

Once you click on the **<u>Preview</u>**, you will see the preview of all the details as shown in the below image i.e. from first till last you have entered. Please cross-check the details once and if it is correct **<u>Tick the Check box</u>** (Declaration), then click **<u>Submit</u>**.

|                                                                  | Cente                                                                | er Detalls                                  |              |                                |
|------------------------------------------------------------------|----------------------------------------------------------------------|---------------------------------------------|--------------|--------------------------------|
| Center Type Others                                               |                                                                      |                                             |              |                                |
|                                                                  | Princip                                                              | pel Detello                                 |              |                                |
| Name ramesh                                                      | Mabile Number 12                                                     | 234567890                                   | Email ID     | ddd@gmail.com                  |
|                                                                  | Institut                                                             | ion Details                                 |              |                                |
| Name                                                             | Siddhaganga College                                                  | CBSE / ICSE / STATE Scho<br>affiliated code | lool         | 123654                         |
| UDISE Code                                                       | 45678912345                                                          |                                             |              |                                |
| Address line 01                                                  | rajaji nagar                                                         | State                                       |              | KARNATAKA                      |
| Address line 02                                                  | near nagarbhavi                                                      | City                                        |              | BENGALURU                      |
| District                                                         | BENGALURU                                                            | Post Office                                 |              | Nagarbhavi                     |
| Pincode                                                          | 560969                                                               | Landmark                                    |              | near metro                     |
|                                                                  | Lo                                                                   | cation                                      |              |                                |
| www.rrajes.hwari                                                 |                                                                      |                                             |              |                                |
|                                                                  | Co-Ordin                                                             | nator Details                               |              |                                |
| Name                                                             | Ramu                                                                 | Secondary Mobile Num                        | iber         | 1472583690                     |
| Designation                                                      | admin                                                                | Gillami D                                   |              | eee@gmail.com                  |
| Primary Mobile Number                                            | 4567891238                                                           |                                             |              |                                |
|                                                                  | Test Cen                                                             | tre Capacity                                |              |                                |
| Enter the maximum no. of your so                                 | thool students that can be accome                                    | modated for the exam                        | 50           |                                |
| Enter the maximum no. of other s                                 | chool students that can be accom                                     | modated for the exam                        | 50           |                                |
| Total no. of students that you hav                               | e agreed to accommodate for the                                      | exam                                        | 100          |                                |
|                                                                  | Bank Acc                                                             | count Details                               |              |                                |
| Account No. 123456                                               | Account Type Savin                                                   | nga A                                       | lccount Hold | for Name Ramech                |
| IFSC Code hdfc0000261                                            | Bank Name HDFC I                                                     | BANK B                                      | iranch Nam   | BANGALORE - JAYANAGAR          |
| PAN Number bckkp1234d                                            |                                                                      |                                             |              |                                |
| Cancelled Cheque Photo                                           | Center Incharge ID o                                                 | card attested by Principal()                | PEG/POF Imu  | age) 😑                         |
| Declaration:- I hereby declare<br>knowledge and belief, that not | that the information given by m<br>hing has been concealed or distor | te in the Application is tru-               | ue, completi | e and correct to the best of r |

#### Step 12:

After successful <u>Submission</u> of the application, you will see the below message and this completes your one part of <u>Centre Registration</u> process. For <u>Centre Activation</u> **refer the below steps** 

Centre Submission Successful

Thanks, you have successfully completed the Test Centre registration for IOQM 2024-25. We will contact you for verification within one working day and after successful verification an OTP will be sent to the Principal's mobile number and Email ID. In case of any delay or queries, please do contact the helpIdesk at 7483386697/8433527956.

CLOSE

# **Instructions for Centre Activation**

#### <u>Step 1:</u>

Under <u>Centre Registration</u>, click on <u>Centre Activation</u> and you see the below screen. Now enter the registered Principal mobile number and the <u>7 digit OTP</u> number that has been received to you through SMS & Email. Then click on <u>Activate</u> and your centre will be <u>activated</u>. After activation you will receive the <u>Username</u> and <u>Password</u>.

#### Centre Activation

| 4 | Principal Mobile No |
|---|---------------------|
|   | OTP                 |

# **Instructions for Centre Login**

#### <u>Step 1:</u>

After <u>**Centre Activation**</u>, now click on <u>**Centre Login**</u> and enter the login credentials (i.e. Username & Password, by this your <u>**Centre Registration**</u> is completed successfully.

| lcor     | Name       |
|----------|------------|
|          | Licer Name |
|          |            |
| Passi    | vord       |
| <b>a</b> | Password   |